## Inspiron 24 5000 All-in-One

Setup und technische Daten

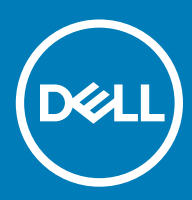

### Anmerkungen, Vorsichtshinweise und Warnungen

(i) ANMERKUNG: Eine ANMERKUNG macht auf wichtige Informationen aufmerksam, mit denen Sie Ihr Produkt besser einsetzen können.

VORSICHT: Ein VORSICHTSHINWEIS macht darauf aufmerksam, dass bei Nichtbefolgung von Anweisungen eine Beschädigung der Hardware oder ein Verlust von Daten droht, und zeigt auf, wie derartige Probleme vermieden werden können.

WARNUNG: Durch eine WARNUNG werden Sie auf Gefahrenquellen hingewiesen, die materielle Schäden, Verletzungen oder sogar den Tod von Personen zur Folge haben können.

© 2018 Dell Inc. oder ihre Tochtergesellschaften. Alle Rechte vorbehalten. Dell, EMC und andere Marken sind Marken von Dell Inc. oder entsprechenden Tochtergesellschaften. Andere Marken können Marken ihrer jeweiligen Inhaber sein.

# Inhaltsverzeichnis

| 1 Einrichten des Computers                                    | 5  |
|---------------------------------------------------------------|----|
| 2 Erstellen eines USB-Wiederherstellungslaufwerks für Windows | 8  |
| 3 Anzeigen                                                    | 9  |
| Vorderseite                                                   |    |
| Versenkbare Kamerabaugruppe                                   | 10 |
| Links                                                         |    |
| Rechts                                                        |    |
| Rückseite                                                     |    |
| Rückseite                                                     |    |
| Unten                                                         |    |
| Neigung                                                       | 14 |
| Sockelstandrahmen                                             |    |
| Gelenkarmstandrahmen                                          | 14 |
| Transformieren                                                |    |
| Gelenkarmstandrahmen                                          | 15 |
| 4 Zugriff auf die versenkbare Kamerabaugruppe                 |    |
|                                                               |    |
| 5 Technische Daten                                            |    |
| Computermodell                                                | 17 |
| Systeminformationen                                           | 17 |
| Abmessungen und Gewicht                                       | 17 |
| Standrahmen                                                   |    |
| Betriebssystem                                                |    |
| Speicher                                                      |    |
| Intel Optane-Speicher                                         |    |
| Anschlüsse und Stecker                                        |    |
| Kommunikation                                                 |    |
| Wireless                                                      |    |
| Audio                                                         |    |
| Bei Lagerung                                                  |    |
| Speicherkartenleser                                           |    |
| Kamera                                                        |    |
| Netzadapter                                                   |    |
| Anzeige                                                       |    |
| Video                                                         |    |
| Computerumgebung                                              |    |
| 6 Intel Optane-Speicher                                       |    |
| Aktivieren des Intel Optane-Speichers                         |    |
| Deaktivieren des Intel Optane-Speichers                       |    |

| 7 Hilfe erhalten und Kontaktaufnahme mit Dell | . 24 |
|-----------------------------------------------|------|
| Selbsthilfe-Ressourcen                        | 24   |
| Kontaktaufnahme mit Dell                      | 24   |

## **Einrichten des Computers**

1 Stellen Sie den Standrahmen auf. Sockelstandrahmen

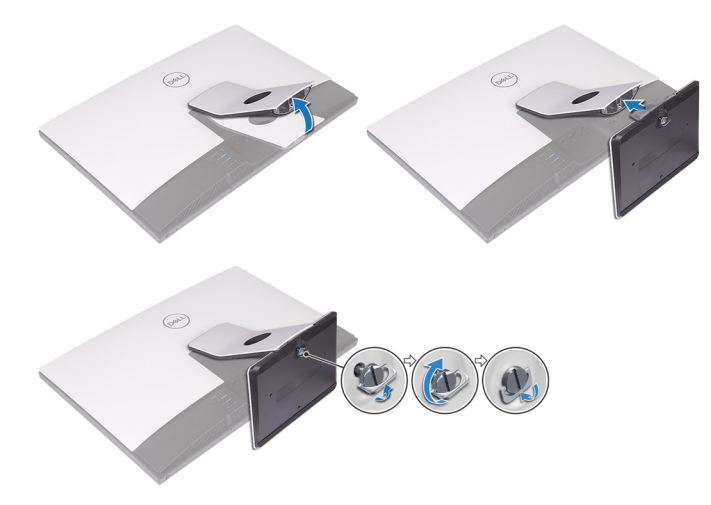

### Gelenkarmstandrahmen

- (i) ANMERKUNG: Wenn Sie einen Gelenkarmstandrahmen mit Ihrem Computer erworben haben, ist dieser ab Werk vorinstalliert.
- 2 Richten Sie die Tastatur und Maus ein.
  - (i) ANMERKUNG: Weitere Informationen finden Sie in der Dokumentation Ihrer Tastatur und Maus.
- 3 Führen Sie das Kabel durch den Standrahmen und schließen Sie anschließend das Stromkabel an.

#### Sockelstandrahmen

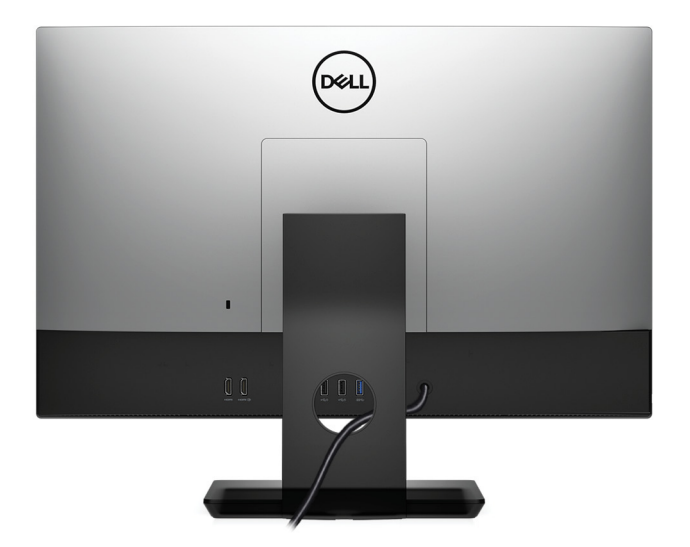

### Gelenkarmstandrahmen

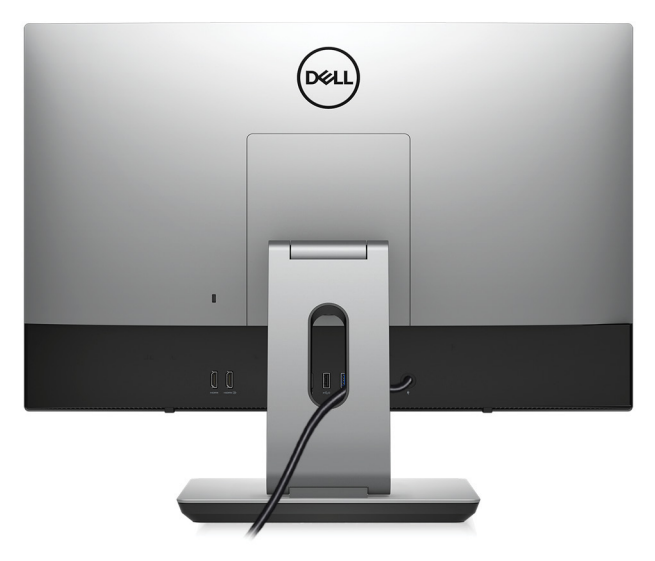

4 Drücken des Betriebsschalters.

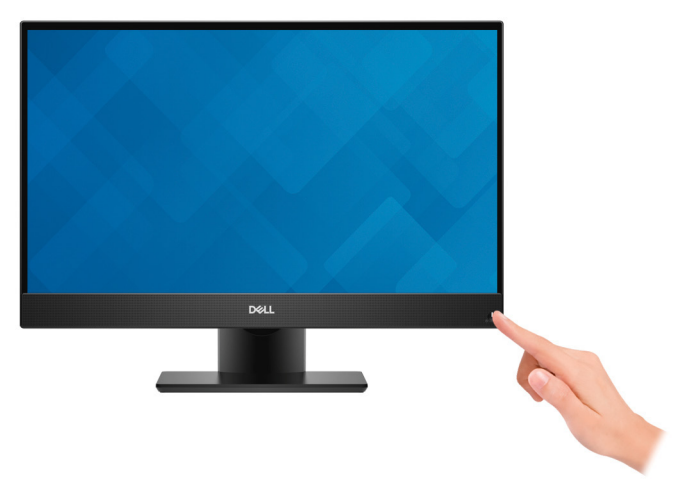

5 Betriebssystem-Setup fertigstellen. Für Ubuntu: Befolgen Sie die Anweisungen auf dem Bildschirm, um das Setup abzuschließen. Weitere Informationen zur Konfiguration der Ubuntu-Installation finden Sie im Knowledge Base-Artikel SLN151664 unter www.dell.com/support.

### Für Windows:

Befolgen Sie die Anweisungen auf dem Bildschirm, um das Setup abzuschließen. Beim Einrichten wird Folgendes von Dell empfohlen:

- · Stellen Sie eine Verbindung zu einem Netzwerk für Windows-Updates her.
- (i) ANMERKUNG: Wenn Sie sich mit einem geschützten Wireless-Netzwerk verbinden, geben Sie das Kennwort für das Wireless-Netzwerk ein, wenn Sie dazu aufgefordert werden.
- Wenn Sie mit dem Internet verbunden sind, melden Sie sich mit einem Microsoft-Konto an oder erstellen Sie eins. Wenn Sie nicht mit dem Internet verbunden sind, erstellen Sie ein Konto offline.
- · Geben Sie im Bildschirm Support and Protection (Support und Sicherung) Ihre Kontaktdaten ein.
- 6 Suchen und verwenden Sie Dell Apps im Windows-Startmenü (empfohlen).

### Tabelle 1. Dell Apps ausfindig machen

### Dell Produktregistrierung

Registrieren Sie Ihren Computer bei Dell.

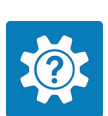

### **Dell Hilfe und Support**

Rufen Sie die Hilfe für Ihren Computer auf und erhalten Sie Support.

### SupportAssist

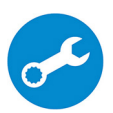

Überprüft proaktiv den Funktionszustand der Hardware und Software des Computers. Das SupportAssist OS Recovery Tool behebt Probleme mit dem Betriebssystem. Weitere Information finden Sie in der SupportAssist-Dokumentation unter www.dell.com/support.

ANMERKUNG: Klicken Sie in SupportAssist auf das Ablaufdatum, um den Service zu verlängern bzw. zu erweitern.

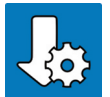

### Dell Update

Aktualisiert Ihren Computer mit wichtigen Fixes und neuen Gerätetreibern, sobald sie verfügbar werden.

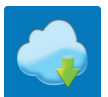

### **Dell Digital Delivery**

Laden Sie Software-Anwendungen herunter, die Sie erworben haben, die jedoch noch nicht auf dem Computer vorinstalliert ist.

7 Erstellen Sie ein Wiederherstellungslaufwerk für Windows.

## (i) ANMERKUNG: Es wird empfohlen, ein Wiederherstellungslaufwerk für die Fehlerbehebung zu erstellen und Probleme zu beheben, die ggf. unter Windows auftreten.

Weitere Informationen finden Sie unter Erstellen eines USB-Wiederherstellungslaufwerks für Windows.

## Erstellen eines USB-Wiederherstellungslaufwerks für Windows

Erstellen Sie ein Wiederherstellungslaufwerk für die Fehlersuche und -behebung unter Windows. Es ist ein leeres USB-Flashlaufwerk mit einer Speicherkapazität von mindestens 16 GB erforderlich, um das Wiederherstellungslaufwerk zu erstellen.

- (i) ANMERKUNG: Dieser Vorgang kann bis zu 1 Stunde dauern.
- (i) ANMERKUNG: Die nachfolgenden Schritte variieren je nach installierter Windows-Version. Aktuelle Anweisungen finden Sie auf der Microsoft-Support-Website.
- 1 Schließen Sie das USB-Flashlaufwerk an Ihren Computer an.
- 2 Geben Sie in der Windows-Suche Wiederherstellung ein.
- Klicken Sie in den Suchergebnissen auf Create a Recovery Drive (Wiederherstellungslaufwerk erstellen).
   Das Fenster User Account Control (Benutzerkontosteuerung) wird angezeigt.
- 4 Klicken Sie auf **Yes (Ja)**, um fortzufahren.

Das Feld Recovery Drive (Wiederherstellungslaufwerk) wird angezeigt.

- 5 Wählen Sie **Back up system files to the recovery drive** (Systemdateien auf dem Wiederherstellungslaufwerk sichern) und klicken Sie auf **Next** (Weiter).
- 6 Wählen Sie **USB flash drive** (USB-Flashlaufwerk) und klicken Sie auf **Next** (Weiter).

Es wird eine Meldung angezeigt, die angibt, dass alle auf dem USB-Flashlaufwerk vorhandenen Daten gelöscht werden.

- 7 Klicken Sie auf Erstellen.
- 8 Klicken Sie auf Finish (Fertigstellen).

Weitere Informationen zur Neuinstallation von Windows von einem USB-Wiederherstellungslaufwerk finden Sie im Abschnitt für die *Fehlerbehebung* im *Service-Handbuch* Ihres Produkts unter www.dell.com/support/manuals.

## Anzeigen

### Vorderseite

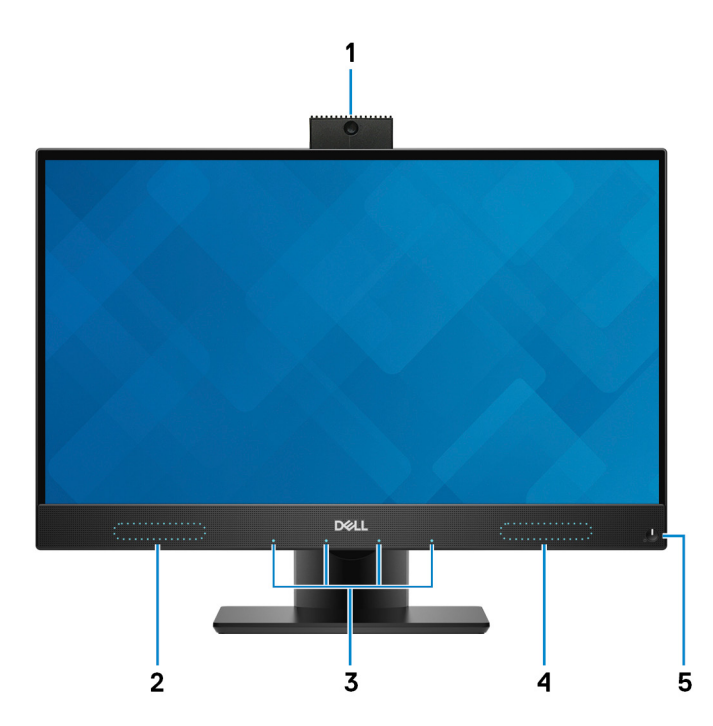

### 1 Versenkbare Kamerabaugruppe

Ermöglicht Video-Chats, Fotoaufnahmen und Videoaufzeichnungen. Diese Kamerabaugruppe kann zum Schutz Ihrer Privatsphäre versenkt werden.

### 2 Linker Lautsprecher

Ermöglicht Audioausgabe.

### 3 Array-Mikrofone (4)

Ermöglichen digitale Toneingaben für Audioaufnahmen, Sprachanrufe usw.

### 4 Rechter Lautsprecher

Ermöglicht Audioausgabe.

### 5 Betriebsschalter

Drücken Sie den Betriebsschalter, um den Computer einzuschalten, wenn er ausgeschaltet, im Ruhezustand oder im Standby-Modus ist.

Drücken Sie den Betriebsschalter, um den Computer in den Standby-Modus zu versetzen, wenn er eingeschaltet ist.

Drücken und 4 Sekunden lang halten, um ein Herunterfahren des Computers zu erzwingen.

## (i) ANMERKUNG: Sie können das Verhalten des Betriebsschalters in den Energieoptionen anpassen. Weitere Informationen finden Sie unter *Me and My Dell* (Ich und mein Dell) unter www.dell.com/support/manuals.

## Versenkbare Kamerabaugruppe

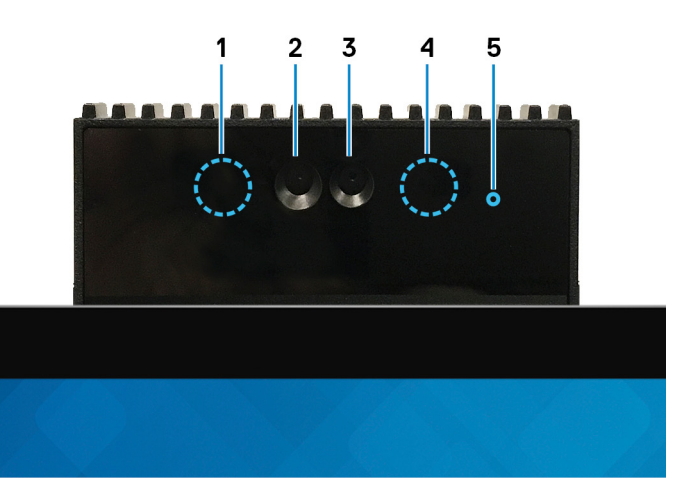

### 1 Infrarotsender

Strahlt Infrarotlicht aus, wodurch die Infrarot Kamera Bewegungen erkennen und verfolgen kann.

### 2 Infrarot-Kamera

Erhöht die Sicherheit in Kombination mit Windows Hello-Gesichtsauthentifizierung.

### 3 Kamera

Ermöglicht Video-Chats, Fotoaufnahmen und Videoaufzeichnungen.

### 4 Infrarotsender

Strahlt Infrarotlicht aus, wodurch die Infrarot Kamera Bewegungen erkennen und verfolgen kann.

### 5 Kamerastatusanzeige

Leuchtet, wenn die Kamera verwendet wird.

### Links

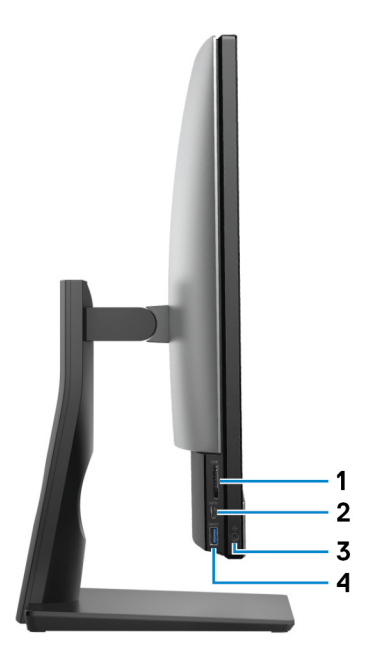

### 1 SD-Kartensteckplatz

Führt Lese- und Schreibvorgänge von und auf SD-Karten aus.

### 2 USB 3.1 Gen 1-Anschluss (Typ C)

Ermöglicht den Anschluss an externe Speichergeräte. Bietet Datenübertragungsgeschwindigkeiten von bis zu 5 Gbp/s.

### (i) ANMERKUNG: Dieser Anschluss unterstützt kein Video-/Audio-Streaming.

### 3 Headset-Anschluss

Zum Anschluss eines Kopfhörers oder eines Headsets (Kopfhörer-Mikrofon-Kombi).

#### 4 USB 3.1 Gen 1-Anschluss mit PowerShare

Zum Anschluss von Peripheriegeräten, wie z. B. externen Speichergeräten und Druckern.

Bietet Datenübertragungsgeschwindigkeiten von bis zu 5 Gbp/s. Mit PowerShare können Sie Ihr USB-Gerät sogar aufladen, wenn Ihr Computer ausgeschaltet ist.

- (i) ANMERKUNG: PowerShare-Funktionalität ist standardmäßig deaktiviert. Die Funktion kann im BIOS-Setup-Programm aktiviert werden.
- (i) ANMERKUNG: Bestimmte USB-Geräte werden möglicherweise nicht aufgeladen, wenn der Computer ausgeschaltet ist oder sich im Energiesparmodus befindet. Schalten Sie in derartigen Fällen den Computer ein, um das Gerät aufzuladen.

### Rechts

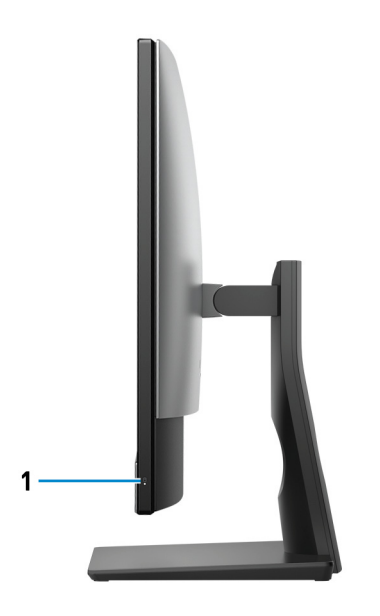

#### 1 Festplattenaktivitätsanzeige

Leuchtet, wenn der Computer auf das Festplattenlaufwerk zugreift.

## Rückseite

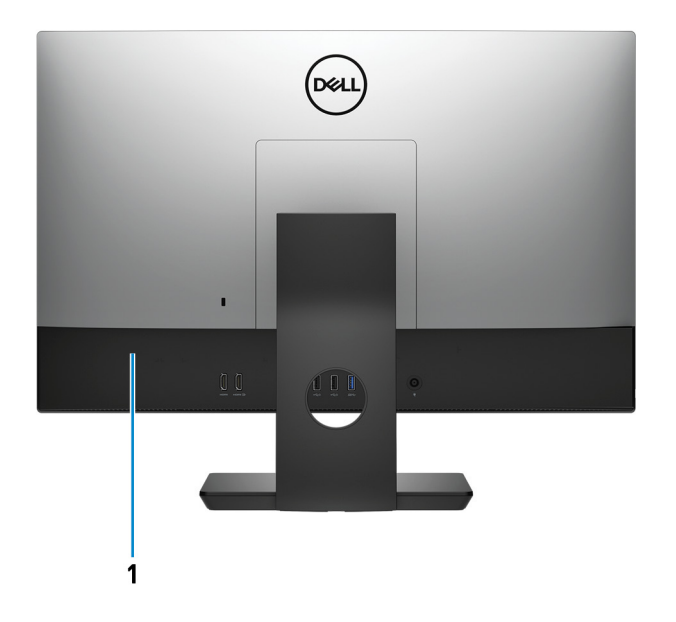

### 1 Rückseite

Zum Anschluss von USB-, Audio-, Video- und anderen Geräten.

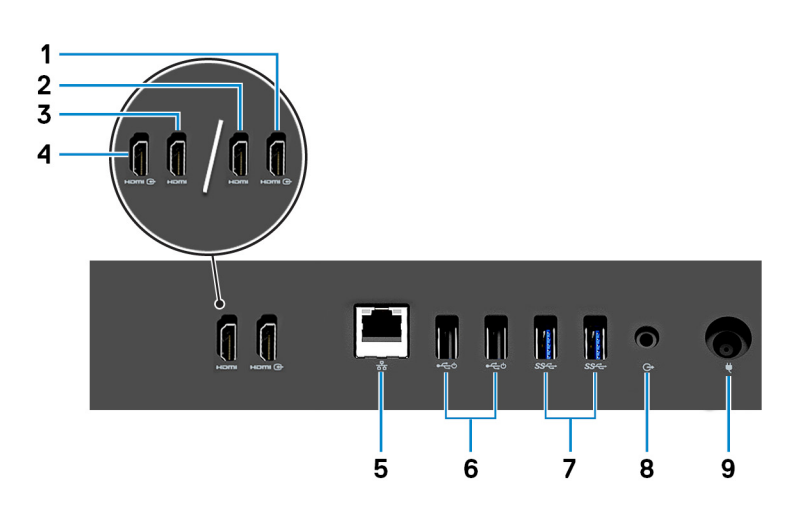

## Rückseite

- HDMI-Eingang (f
  ür Computer mit separater Grafikkarte)
   Schließen Sie eine Spielekonsole, einen Blu-ray-Player oder andere HDMI-Out-f
  ähige Ger
  äte an.
- HDMI-Ausgang (f
  ür Computer mit separater Grafikkarte)
   Verbinden Sie ein TV- oder ein anderes HDMI-in-f
  ähiges Ger
  ät. Stellt Audio- und Videoausgang zur Verf
  ügung.
- HDMI-Ausgang (f
  ür Computer mit integrierter Grafikkarte)
   Verbinden Sie ein TV- oder ein anderes HDMI-in-f
  ähiges Ger
  ät. Stellt Audio- und Videoausgang zur Verf
  ügung.
- 5 Netzwerkanschluss

Anschluss eines Ethernet-Kabels (RJ45) von einem Router oder Breitbandmodem für den Netzwerk- oder Internetzugang.

### 6 USB 2.0-Anschlüsse mit Unterstützung für Einschalten/Reaktivieren (2)

Zum Anschluss von Peripheriegeräten, wie z. B. externen Speichergeräten und Druckern. Bietet Datenübertragungsgeschwindigkeiten von bis zu 480 MBit/s. Nehmen Sie den Betrieb des Computers aus dem Standby-Modus mit der an diesem Port angeschlossenen Tastatur oder Maus wieder auf.

### 7 USB 3.1 Gen 1-Anschlüsse (2)

Zum Anschluss von Peripheriegeräten, wie z. B. externen Speichergeräten und Druckern. Bietet Datenübertragungsgeschwindigkeiten von bis zu 5 Gbp/s.

### 8 Audio-Ausgangsanschluss

Schließen Sie Audioausgabegeräte wie Lautsprecher, Verstärker etc. an.

#### 9 Netzadapteranschluss

Zum Anschluss eines Netzadapters, um den Computer mit Strom zu versorgen.

### Unten

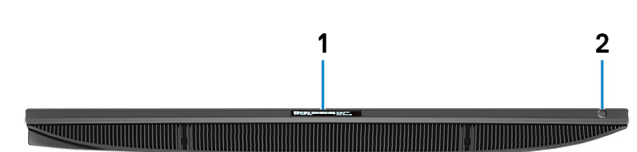

### 1 Service-Tag-Etikett

Die Service-Tag-Nummer ist eine eindeutige alphanumerische Kennung, mit der Dell Servicetechniker die Hardware-Komponenten in Ihrem Computer identifizieren und auf die Garantieinformationen zugreifen können.

#### 2 Integrierter Bildschirm-Selbsttest/Schalter für die Auswahl der Eingabequelle

Ausführen des integrierten Selbsttests für den Bildschirm/Drücken zur Auswahl der Videoeingabequelle

Weitere Informationen finden Sie im Abschnitt für die Fehlerbehebung im Servicehandbuch unter www.dell.com/support/manuals..

## Neigung

### Sockelstandrahmen

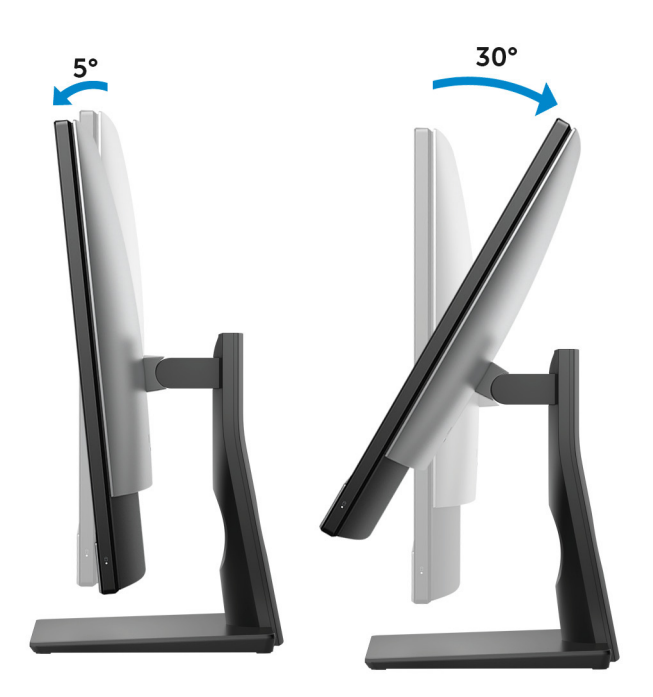

### Gelenkarmstandrahmen

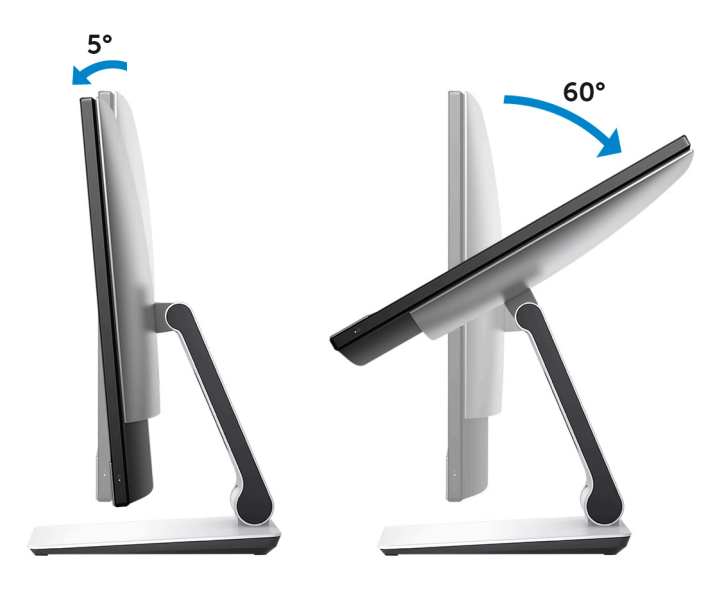

## Transformieren

### Gelenkarmstandrahmen

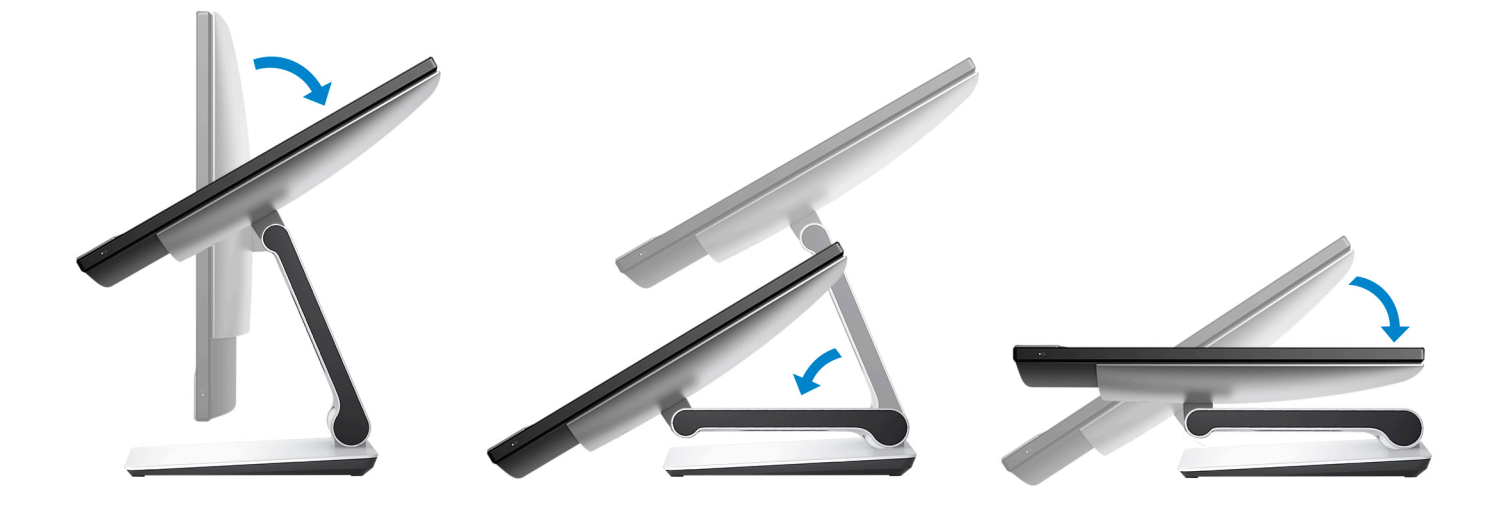

## Zugriff auf die versenkbare Kamerabaugruppe

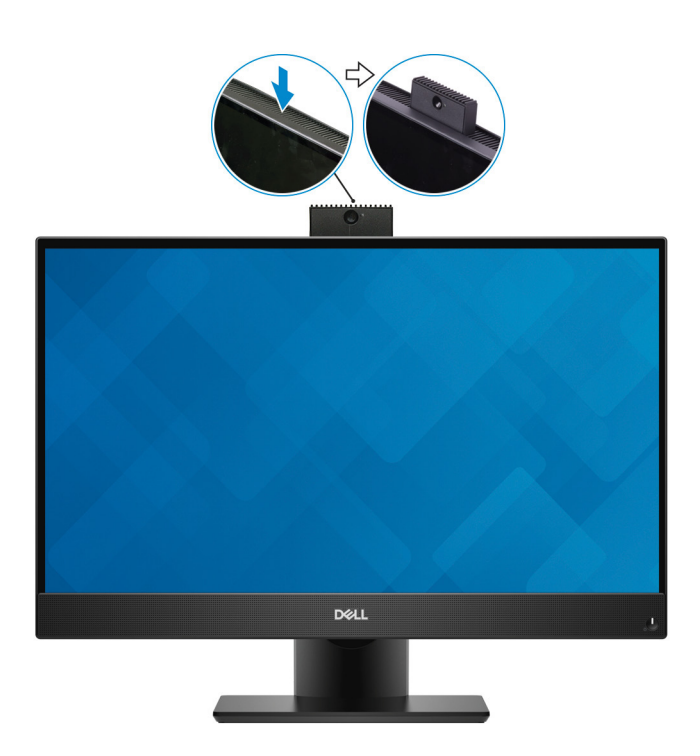

() ANMERKUNG: Ziehen Sie bei Verwendung von Kamerafunktionen die Kamera aus, damit sie nicht verdeckt ist.

## **Technische Daten**

## Computermodell

Inspiron 24-5477

## Systeminformationen

### Tabelle 2. Systeminformationen

Chipsatz

## **Abmessungen und Gewicht**

### Tabelle 3. Abmessungen und Gewicht

| Höhe                               | 344 mm (13,54 Zoll)                                                                               |
|------------------------------------|---------------------------------------------------------------------------------------------------|
| Breite                             | 540,20 mm (21,27 Zoll)                                                                            |
| Tiefe                              | 52,60 mm (2,07 Zoll)                                                                              |
| Gewicht ohne Standrahmen (maximal) | <ul> <li>Touchscreen: 5,56 kg (12,25 lb)</li> <li>Ohne Touchscreen: 5,85 kg (12,89 lb)</li> </ul> |
| Gewicht ohne Standrahmen (Minimum) | <ul> <li>Touchscreen: 5,52 kg (12,16 lb)</li> <li>Ohne Touchscreen: 5,52 kg (12,16 lb)</li> </ul> |

(i) ANMERKUNG: Das Gewicht des Computers variiert je nach bestellter Konfiguration und Fertigungsunterschieden.

Intel Core i3/i5/i7 der 8. Generation

Intel H310

### Standrahmen

### Tabelle 4. Standrahmen – Technische Daten

| Abmessungen | Sockel                 | Gelenkarm              |
|-------------|------------------------|------------------------|
| Höhe        | 320,10 mm (12,60 Zoll) | 330,20 mm (13 Zoll)    |
| Breite      | 234 mm (9,21 Zoll)     | 254,30 mm (10,01 Zoll) |
| Tiefe       | 205,4 mm (8,09 Zoll)   | 253,85 mm (9,99 Zoll)  |

## Betriebssystem

- · Windows 10 Home (64 Bit)
- Windows 10 Professional (64 Bit)
- Ubuntu

## Speicher

### Tabelle 5. Arbeitsspeicher

| Steckplätze                   | zwei SODIMM-Steckplätze                   |  |
|-------------------------------|-------------------------------------------|--|
| Тур                           | DDR4                                      |  |
| Geschwindigkeit               | Bis zu 2.666 MHz                          |  |
| Unterstützte Konfigurationen: |                                           |  |
| Pro Speichermodulsteckplatz   | 4 GB, 8 GB und 16 GB                      |  |
| Speicher insgesamt            | 4 GB, 8 GB, 12 GB, 16 GB, 24 GB und 32 GB |  |

### **Intel Optane-Speicher**

Intel Optane-Speicher fungiert als Speicherbeschleuniger. Er beschleunigt das System und alle Arten von SATA-basierten Speichermedien wie Festplatten und Solid-State-Laufwerke (SSDs).

### () ANMERKUNG: Intel Optane-Speicher wird nur auf Computern unterstützt, die die folgenden Anforderungen erfüllen:

- · Intel Core i3/i5/i7-Prozessor der 7. Generation oder höher
- Windows 10 (64 Bit) oder höher (Anniversary Update)
- Treiberversion 15.9 oder höher für Intel Rapid-Storage-Technik

### Tabelle 6. Intel Optane-Speicher

| Schnittstelle                | PCle Gen 3x2, NVMe |
|------------------------------|--------------------|
| Anschluss                    | M.2 2280           |
| Unterstützte Konfigurationen | 16 GB              |

(i) ANMERKUNG: Weitere Informationen zum Aktivieren oder Deaktivieren des Intel Optane-Speichers finden Sie unter Aktivieren des Intel Optane-Speichers bzw. Deaktivieren des Intel Optane-Speichers.

## Anschlüsse und Stecker

### Tabelle 7. Anschlüsse und Stecker – Technische Daten

### Extern:

Netzwerk

USB

Ein RJ-45-Anschluss

- Zwei USB 2.0-Anschlüsse mit Unterstützung für Einschalten/ Reaktivieren
- · Zwei USB 3.1 Gen 1-Anschlüsse
- · Ein USB 3.1 Gen 1-Anschluss mit PowerShare

Audio/Video

- Ein USB 3.1 Gen 1-Anschluss (Typ C)
- · Ein Headset-Anschluss
- Ein HDMI 1.4-Anschluss (Eingang)
- Ein HDMI 1.4-Anschluss (Ausgang)
- · Audio-Ausgangsanschluss

#### Tabelle 8. Anschlüsse und Stecker – Technische Daten

- Intern:
- M.2-Karte

- · Ein M.2-Steckplatz für ein SSD-Laufwerk
- · Ein M.2-Steckplatz für Wireless- und Bluetooth-Kombikarte

### Kommunikation

#### **Tabelle 9. Kommunikation**

Ethernet

Wireless

10/100/1.000 MBit/s Ethernet-Controller in Systemplatine integriert

- Wi-Fi 802.11a/b/g/n/ac
- · Bluetooth 4.2

### **Wireless**

#### **Tabelle 10. Wireless**

Übertragungsrate Frequenzbänder Verschlüsselung 867 Mbit/s (max.)

2,4 GHz/5 GHz

- WEP 64 Bit und 128 Bit
- AES-CCMP
- TKIP

## **Audio**

### Tabelle 11. Audio

Controller Lautsprecher Lautsprecherausgang

Mikrofon

### Realtek ALC3289-CG mit Waves MaxxAudio Pro

Zwei

- · Durchschnitt: 5 W
- Spitze: 6 W

Digital-Array-Mikrofone

## Bei Lagerung

### Tabelle 12. Speicherspezifikationen

| Speichertyp                                        | Schnittstellentyp                                                          | Kapazität                                              |
|----------------------------------------------------|----------------------------------------------------------------------------|--------------------------------------------------------|
| Ein 2,5-Zoll-Festplattenlaufwerk (HDD)             | SATA 6 GBit/s                                                              | Bis zu zwei TB                                         |
| Ein 2,5-Zoll-Solid-State-Hybrid-Laufwerk<br>(SSHD) | SATA 6 GBit/s                                                              | Bis zu 1 TB                                            |
| Ein M.2-2280-SSD-Laufwerk                          | <ul> <li>SATA 6 GBit/s</li> <li>PCle 3x4 NVMe, bis zu 32 Gbit/s</li> </ul> | <ul><li>Bis zu 512 GB</li><li>Bis zu zwei TB</li></ul> |
| Ein M.2-SSD-Laufwerk (2230)                        | PCle 3x2 NVMe, bis zu 16 Gbit/s                                            | Bis zu 512 GB                                          |

## Speicherkartenleser

### Tabelle 13. Technische Daten des Medienkartenlesegeräts

| Тур                 |
|---------------------|
| Unterstützte Karten |

Ein 3-in-1-Steckplatz

- SD-Karte
- SD High-Capacity (SDHC)
- SD Extended Capacity (SDXC)

### Kamera

### Tabelle 14. Kamera

Auflösung:

Kamera

- Standbild: 2 Megapixel
- Video: 1.920 x 1.080 bei 30 fps
- Standbild: 0,3 Megapixel
- Video: 640 x 480 (VGA) bei 30 fps

Diagonaler Betrachtungswinkel:

| Kamera          |  |
|-----------------|--|
| Infrarot-Kamera |  |

Infrarot-Kamera

| 88 Grad   |  |
|-----------|--|
| 82.9 Grad |  |

## Netzadapter

### Tabelle 15. Netzadapter Technische Daten

|                            | 130 W  | 180 W  |
|----------------------------|--------|--------|
| Eingangsstrom<br>(maximal) | 1,80 A | 2,34 A |
| Ausgangsstrom              | 6,70 A | 9,23 A |

|                      |              | 130 W                                | 180 W                     |
|----------------------|--------------|--------------------------------------|---------------------------|
| (kontinuierlich)     |              |                                      |                           |
| Eingangsspannung     |              | 100-240 V Wechselspannung            | 100-240 V Wechselspannung |
| Eingangsfrequenz     |              | 50 bis 60 Hz                         | 50 bis 60 Hz              |
| Ausgangsnennspannung |              | 19,50 V Gleichspannung               | 19,50 V Gleichspannung    |
| Temperaturbereich:   |              |                                      |                           |
| В                    | 3etrieb      | 0 °C bis 40 °C (32 °F bis 104 °F)    |                           |
| В                    | 3ei Lagerung | -40 °C bis 70 °C (-40 °F bis 158 °F) |                           |
| Anzeige              |              |                                      |                           |

### Tabelle 16. Anzeige – technische Daten

|                        |           | 23,8-Zoll-FHD-Bildschirm ohne<br>Touchscreen | 23,8-Zoll-FHD-Bildschirm mit Touchscreen                                            |
|------------------------|-----------|----------------------------------------------|-------------------------------------------------------------------------------------|
| Auflösung<br>(maximal) |           | 1920 x 1080                                  | 1920 x 1080                                                                         |
| Bildpunktgröß          | e         | 0,2745 mm                                    | 0,2745 mm                                                                           |
| Abmessungen            | :         |                                              |                                                                                     |
|                        | Höhe      | 296,46 mm (11,67 Zoll)                       | 296,46 mm (11,67 Zoll)                                                              |
|                        | Breite    | 527,04 mm (20,75 Zoll)                       | 527,04 mm (20,75 Zoll)                                                              |
|                        | Diagonale | 604,52 mm (23,8 Zoll)                        | 604,52 mm (23,8 Zoll)                                                               |
| Bildwiederholf         | requenz   | 60 Hz                                        | 60 Hz                                                                               |
| Bildschirmtech         | nnologie  | In-Plane Switching (IPS)-Bildschirm          | In-Plane Switching (IPS)-Bildschirm mit<br>Advanced In-cell Touch (AIT)-Technologie |
| Einstellungen          |           | Programmmenüs                                | Programmmenüs                                                                       |

### Video

#### Tabelle 17. Video

|            | Integriert                            | Separat                 |
|------------|---------------------------------------|-------------------------|
| Controller | Intel UHD-Grafikkarte 630             | NVIDIA GeForce GTX 1050 |
| Speicher   | Gemeinsam genutzter<br>Systemspeicher | 4 GB GDDR5              |

## Computerumgebung

Luftverschmutzungsklasse: G1 gemäß ISA-S71.04-1985

### Tabelle 18. Computerumgebung

|                   | Betrieb        | Bei Lagerung     |
|-------------------|----------------|------------------|
| Temperaturbereich | 5 °C bis 35 °C | –40 °C bis 65 °C |

|                             | Betrieb                                           | Bei Lagerung                                      |
|-----------------------------|---------------------------------------------------|---------------------------------------------------|
|                             | (41 °F bis 95 °F)                                 | (-40 °F bis 149 °F)                               |
| Relative Luftfeuchtigkeit   | 20 % bis 80 %                                     | 5 % bis 95 %                                      |
| (maximal)                   | nicht-kondensierend                               | nicht-kondensierend                               |
|                             | (i) ANMERKUNG: Max.<br>Taupunkttemperatur = 26 °C | (i) ANMERKUNG: Max.<br>Taupunkttemperatur = 33 °C |
| Erschütterung<br>(maximal)* | 0,26 G Effektivbeschleunigung<br>(GRMS)           | 1,37 G Effektivbeschleunigung (GRMS)              |
| Stoßeinwirkung<br>(maximal) | 40 G <sup>†</sup>                                 | 105 G <sup>‡</sup>                                |
| Höhe über NN:<br>(maximal)  | 3048 m (10.000 Fuß)                               | 10.668 m (35.000 Fuß)                             |

\* Gemessen über ein Vibrationsspektrum, das eine Benutzerumgebung simuliert.

† Gemessen bei in Betrieb befindlicher Festplatte mit einem 2-ms-Halbsinus-Impuls.

‡ Gemessen mit einem 2-ms-Halbsinus-Impuls mit Festplatte in Ruheposition.

## **Intel Optane-Speicher**

## **Aktivieren des Intel Optane-Speichers**

- 1 Klicken Sie in der Taskleiste auf das Suchfeld und geben Sie dann Intel Rapid Storage Technology (Intel Rapid-Storage-Technik) ein.
- Klicken Sie auf Intel Rapid Storage Technology (Intel Rapid-Storage-Technik).
   Das Fenster Intel Rapid Storage Technology (Intel Rapid-Storage-Technik) wird angezeigt.
- 3 Klicken Sie auf der Registerkarte **Status** auf **Enable** (Aktivieren), um den Intel Optane-Speicher zu aktivieren.
- 4 Wählen Sie im Bildschirm mit der Warnung ein kompatibles schnelles Laufwerk aus und klicken Sie dann auf **Yes** (Ja), um mit dem Aktivieren des Intel Optane-Speichers fortzufahren.
- 5 Klicken Sie auf Intel Optane memory (Intel Optane-Speicher) > Reboot (Neu starten), um das Aktivieren des Intel Optane-Speichers abzuschließen.
  - (i) ANMERKUNG: Anwendungen werden nach dem Aktivieren möglicherweise bis zu drei Mal gestartet, bis die vollständigen Leistungsvorteile sichtbar sind.

## **Deaktivieren des Intel Optane-Speichers**

- VORSICHT: Versuchen Sie nicht, den Intel Rapid-Storage-Technik-Treiber nach Deaktivierung des Intel Optane-Speichers zu entfernen, da dies zu einem Bluescreen-Fehler führt. Die Intel Rapid-Storage-Technik-Benutzeroberfläche kann ohne Deinstallation des Treibers entfernt werden.
- () ANMERKUNG: Der Intel Optane-Speicher muss deaktiviert werden, bevor das SATA-Massenspeichergerät mit Intel Optane-Speicher oder Intel Optane-Speichermodul aus dem System entfernt werden kann.
- 1 Klicken Sie in der Taskleiste auf das Suchfeld und geben Sie dann Intel Rapid Storage Technology (Intel Rapid-Storage-Technik) ein.
- Klicken Sie auf Intel Rapid Storage Technology (Intel Rapid-Storage-Technik).
   Das Fenster Intel Rapid Storage Technology (Intel Rapid-Storage-Technik) wird angezeigt.
- 3 Klicken Sie auf der Registerkarte Intel Optane Memory (Intel Optane-Speicher) auf **Disable** (Deaktivieren), um den Intel Optane-Speicher zu deaktivieren.
- 4 Klicken Sie auf Yes (Ja), um die Warnmeldung zu bestätigen. Der Fortschritt beim Deaktivieren wird angezeigt.
- 5 Klicken Sie auf **Reboot** (Neu starten), um das Deaktivieren des Intel Optane-Speichers abzuschließen, und starten Sie den Computer neu.

# Hilfe erhalten und Kontaktaufnahme mit Dell

## Selbsthilfe-Ressourcen

Mithilfe dieser Selbsthilfe-Ressourcen erhalten Sie Informationen und Hilfe zu Dell-Produkten:

### Tabelle 19. Selbsthilfe-Ressourcen

Informationen zu Produkten und Dienstleistungen von Dell Anwendung Dell Help & Support (Dell Hilfe und Support)

Tipps

Support kontaktieren

Onlinehilfe für Betriebssystem

Informationen zur Behebung von Störungen, Benutzerhandbücher, Installationsanweisungen, technische Daten, Blogs für technische Hilfe, Treiber, Software-Updates usw.

Dell Knowledge-Base-Artikel zu zahlreichen Computerthemen.

### Folgende Informationen zu Ihrem Produkt:

- Technische Daten des Produkts
- Betriebssystem
- · Einrichten und Verwenden des Produkts
- Datensicherung
- · Fehlerbehebung und Diagnose
- Zurücksetzen auf Werkseinstellungen und Systemwiederherstellung
- · BIOS-Informationen

#### www.dell.com

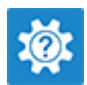

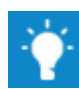

Geben Sie in der Windows-Suche Contact Support ein und drücken Sie die Eingabetaste.

www.dell.com/support/windows www.dell.com/support/linux

www.dell.com/support

- 1 Rufen Sie die Website www.dell.com/support auf.
- 2 Geben Sie ein Thema oder ein Stichwort in das Feld **Search** (Suche) ein.
- 3 Klicken Sie auf **Search** (Suche), um die zugehörigen Artikel abzurufen.

Siehe *Me and My Dell* (Ich und mein Dell) unter www.dell.com/ support/manuals.

Um den für Ihr Produkt relevanten Abschnitt *Me and My Dell* (Ich und mein Dell) zu finden, müssen Sie Ihr Produkt wie folgt bestimmen:

- · Wählen Sie Detect Product (Produkt erkennen).
- Wählen Sie Ihr Produkt im Drop-Down-Menü unter **View Products** (Produkte anzeigen).
- Geben Sie die Service Tag number (Service-Tag-Nummer) oder Product ID (Produkt-ID) in der Suchleiste ein.

## Kontaktaufnahme mit Dell

Informationen zur Kontaktaufnahme mit Dell für den Verkauf, den technischen Support und den Kundendienst erhalten Sie unter www.dell.com/contactdell.

7

- (i) ANMERKUNG: Die Verfügbarkeit ist je nach Land und Produkt unterschiedlich, und bestimmte Dienstleistungen sind in Ihrer Region eventuell nicht verfügbar.
- (i) ANMERKUNG: Wenn Sie nicht über eine aktive Internetverbindung verfügen, können Sie Kontaktinformationen auch auf Ihrer Auftragsbestätigung, dem Lieferschein, der Rechnung oder im Dell-Produktkatalog finden.